# Belkin OmniView<sup>®</sup> SMB KVM-over-IP Switch

## Firmware Upgrade Procedure F1DP108, F1DP116G

Please have the following items ready before you start:

- IP KVM
- USB keyboard and mouse
- VGA Monitor
- Computer for remote login
- Internet Explorer, Mozilla Firefox, Google Chrome
- Network connection
- Firmware files (downloaded from Belkin's website):

#### F1DP108G:

- ripc8\_3\_0\_5\_571.64b (for Java enabled browsers)
- ripc8\_3\_0\_5\_571.up (for non-Java enabled browsers) F1DP116G:
  - ripc16\_3\_0\_5\_572.64b (for Java enabled browsers)
  - ripc16\_3\_0\_5\_572.up (for non-Java enabled browsers)

#### Instructions:

- 1. Connect a USB keyboard and mouse to the KVM Switch.
- 2. Connect a network cable to the LAN port on the KVM.
- 3. Power up the KVM. Wait until the LEDs stop blinking.
- 4. Make a note of the MAC address of the KVM Switch on the label on the rear enclosure panel.
- 5. Log in to your network router.
- 6. Using your network router, note the DHCP IP address of the KVM Switch by going to the DHCP Client listing and match the MAC address to the IP address.
- Type in the IP address (using the format: https://xxx.xxx.xxx.xxx) on a web browser on a computer on the same network as the KVM.
- 8. If you encounter a website certificate error message (as shown below), just click continue.

| nere is a problem with this website's security certificate.                                               |         |
|----------------------------------------------------------------------------------------------------|---------|
| ne security certificate presented by this website was not issued by a trusted certificate                 | е       |
| ie security certificate presented by this website was issued for a different website's a                  | ddress. |
| ecurity certificate problems may indicate an attempt to fool you or intercept any data and to the server. | you     |
| e recommend that you close this webpage and do not continue to this websit                                | e.      |
| Click here to close this webpage.                                                                         |         |
| Continue to this website (not recommended).                                                               |         |
| More information                                                                                          |         |
|                                                                                                    |         |

9. At the Belkin login screen (see below) from the remote PC, enter the default login info: username: admin

password: SMBremote.

Click the "Mode" drop-down menu to "Configuration" mode.

| og On                 |               |   |           |        | 2 |  |
|-----------------------|---------------|---|-----------|--------|---|--|
| OmniView <sup>⊮</sup> |               |   | -         | BELKIN |   |  |
| User:                 | admin         |   | Password: | •••••  |   |  |
| Mode:                 | Configuration | - |           |        |   |  |
|                       |               |   |           |        |   |  |

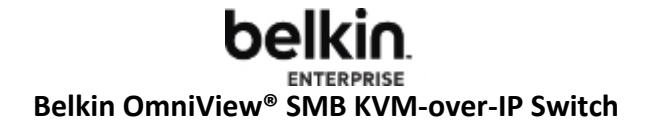

10. From configuration page, click the "Device Upgrade" tab.

| S Belkin OmniView Devi<br>File Window Help | ice Manager - 5108 - 192<br>cade 🔲 Maximize                                                                         | 2.168.1.63                                                                                                    |                        |  |
|--------------------------------------------|----------------------------------------------------------------------------------------------------|----------------------------------------------------------------------------------------------------|------------------------|--|
| Log On/Off Cas                             | cade Maximize  Configuration  File Action  Device Users Switch Configuration User Targets Serial Port Security SNMP | Device Reboot Centralized Management Enable Belkin OmniView IP 5000HQ Au C Belkin OmniView IP 5000HQ Au C Belkin OmniView IP | rade                   |  |
| Ready                                      |                                                                                                    |                                                                                                    | Address, 0, 0, 0, 0, 0 |  |

11. The following prompt will appear. Click the "..." button to locate the firmware file to be uploaded.

| Device Version Upgrade                            | × |
|---------------------------------------------------|---|
| Current device firmware: Version 3.0.5 Build(572) |   |
| Version to upgrade with:                          |   |
|                                                   |   |
|                                                   | _ |
| Start Upgrade Cancel                              |   |

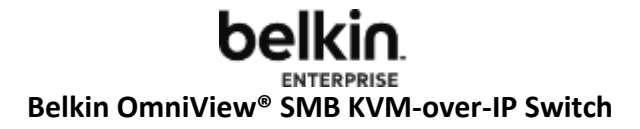

12. Upload the firmware with the file extension ".up" (if you are using a non-Java enabled browser), or use the file with the ".64b" file extension (if you are using a Java enabled browser). The upload process takes approximately 5 to 10 minutes.

| 😵 Choose Upgra         | de File                                             | ×              |
|------------------------|-----------------------------------------------------|----------------|
| Look in:               | 🔁 5116IP 💽 😰 🖾                                      | ፆ              |
| My Recent<br>Documents | ReadMe.txt ripc16_3_0_5_572.64b ripc16_3_0_5_572.up |                |
| Desktop                | File name: ripc16_3_0_5_572.up Files of type:       | Open<br>Cancel |

For non-Java enabled browsers (16-port version shown):

For Java-enabled browsers (16-port version shown):

| 😵 Choose Upgrad        | de File                                             |   |  |
|------------------------|-----------------------------------------------------|---|--|
| Look in:               | 🛅 5116IP                                            | - |  |
| My Recent<br>Documents | ReadMe.txt ripc16_3_0_5_572.64b ripc16_3_0_5_572.up |   |  |

13. Click YES on the system message prompt "Upgrade will take several minutes."

| System | Message                                                                                 | ×   |
|--------|-----------------------------------------------------------------------------------------|-----|
| 2      | Upgrade will take several minutes. Upon upgrade completion, device will reboot. Continu | ie? |
|        | Yes No                                                                                  |     |

14. The upgrade progress will appear:

### **belkin** ENTERPRISE Belkin OmniView<sup>®</sup> SMB KVM-over-IP Switch

| Belkin OmniView Device Manager - 5108 - 192.168.1.63 File Window Help | <u>- 0 ×</u> |
|-----------------------------------------------------------------------|--------------|
| Log On/Off     Cascade    Maximize                                    |              |
| Configuration                                                         |              |
| Upgrade 16% complete                                                  |              |

15. When the update is done, the following screen will show:

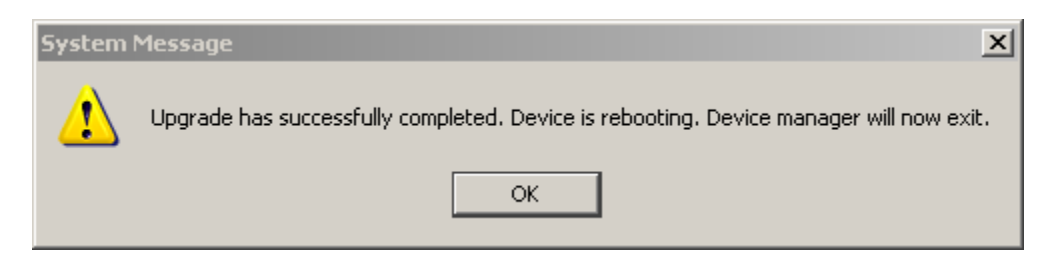